## Installing Palo Alto GlobalProtect App

1. In any spot where you are asked for either *Portal, Portal Address or FQDN*, please substitute with:

## remote.neshaminy.org

- 2. Use your Windows username and password.
- 3. If your web browser gives a security warning when going to the website, please proceed/continue through the error. (\*It is not suggested doing this for every public website; just this Neshaminy website.)
- 4. If the app requests you to accept a certificate during install, or first sign-on, click accept.

## Personal Devices -

- Windows (Install and connect from home.):
  - <u>https://www.paloaltonetworks.com/documentation/40/globalprotect/gp-agent-user-guide/globalprotect-agent-for-windows/download-and-install-the-globalprotect-agent-for-windows.html</u>
- Mac (Install and connect from home.):
  - <u>https://www.paloaltonetworks.com/documentation/40/globalprotect/gp-agent-user-guide/globalprotect-agent-for-mac/download-and-install-the-globalprotect-agent-for-mac.html</u>
- Chromebook (Install from anywhere. Connect from home.):
  - <u>https://www.paloaltonetworks.com/documentation/41/globalprotect/globalprotect-app-user-guide/globalprotect-app-for-chrome-os/download-and-install-the-globalprotect-app-for-chrome-os.html</u>
- iOS (Install from anywhere. Connect from home.):
  - Install from App Store

## **Neshaminy Devices -**

- Windows (Auto installed at school. Connect from home.):
  - Pushed from Technology Department
- Mac (Install from school. Connect from home.):
  - Install from Self Service software portal
- Chromebook (Auto installed from anywhere. Connect from home.):
  - o Pushed from Technology Department
- iOS (Connect from home.):
  - Pushed from Technology Department